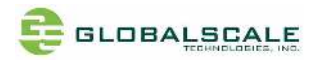

## **MOCHABIN PCBA V1-5 - Quick Start Guide**

Rev 02- Nov 24, 2022

## **Revision History**

| Date         | Revision | Board Rev | Description |
|--------------|----------|-----------|-------------|
| Jan 29, 2020 | Rev 01   | V0-0-0    |             |
| Nov 24, 2022 | Rev 02   | V1-5      |             |
|              |          |           |             |
|              |          |           |             |
|              |          |           |             |
|              |          |           |             |
|              |          |           |             |

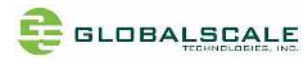

# Index

| Α.   | Appearance                                            | 4    |
|------|-------------------------------------------------------|------|
| A-1. | . Enclosure (Mochabin Box)                            | 4    |
| A-2. | Mochabin PCBA                                         | 5    |
| В.   | Package contents                                      | 6    |
| C.   | Accessories (optional)                                | 7    |
| D.   | Key Features                                          | 9    |
| E.   | I/O ports on PCBA                                     | 10   |
| E-1. | . Top side                                            | 10   |
| E-2. | . Back side                                           | 13   |
| F.   | I/O ports on Enclosure                                | 14   |
| G.   | User interfaces                                       | 16   |
|      | G-1. Reset selection J23                              | 16   |
|      | G-2. J2- JTAG debugger Pin definition                 | 17   |
|      | G-2-1. J2- JTAG debugger schematic                    | 17   |
|      | G-3. J6- Mikrobus- Pin definition                     | 18   |
|      | G-3-1. J6- Mikrobus- Schematic                        | 18   |
|      | G-4. J26 Dual USB3.0 cable connector                  | 19   |
|      | G-4-1. J26- Schematic                                 | 19   |
|      | H. Bootstrap wire jumpers                             | 20   |
|      | H-1. CPU Clock – J14, J15, J16                        | 20   |
|      | H-2. Boot Mode – J17, J18, J19, J20, J21, J22         | 21   |
| I.   | Block Diagram                                         | 25   |
| J.   | Cable connection for testing                          | 26   |
|      | J-1. Mochabin PCBA connection                         | 26   |
|      | J-2. Mochabin BOX connection                          | 26   |
| K.   | Preparation for power on                              | 27   |
|      | K-1. Hardware:                                        | 27   |
|      | K-2. Software:                                        | 27   |
| L.   | Find com port and connect with putty                  | 28   |
| М.   | Running MOCHABIN                                      | 30   |
|      | M-1. Check U-boot version and some system information | 30   |
|      | M-2. login "root" with password "admin"               | 31   |
|      | M-3. Check the kernel version                         | 31   |
|      | M-4. Check the CPU information                        | 32   |
|      | 2                                                     | / 42 |

| M-4.1   | check with command "cat /proc/cpuinfo"           | 32 |
|---------|--------------------------------------------------|----|
| M-4.2   | check with lscpu command                         | 33 |
| M-5. Cł | neck the memory information                      | 33 |
| M-6. Cł | neck the network information                     | 34 |
| M-6.1   | check with ifconfig command                      | 34 |
| M-6.2   | Using ping command to verify internet connection | 36 |
| M-7. Cł | neck the USB3.0 ports                            | 36 |
| M-7.1   | check USB device without USB disk plugged        | 36 |
| M-7.2   | check USB device with 2 USB disks plugged        | 37 |
| M-7.3   | check disk partitions                            | 37 |
| M-7.4   | check disk partitions with "df" command          | 38 |
| M-7.5   | check disk partitions with "fdisk -l" command    | 39 |
| M-8. to | o command                                        | 41 |
| M-9. Of | her useful commands like "Ispci" and "Ismod"     | 41 |

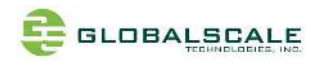

# A. Appearance

A-1. Enclosure (Mochabin Box)

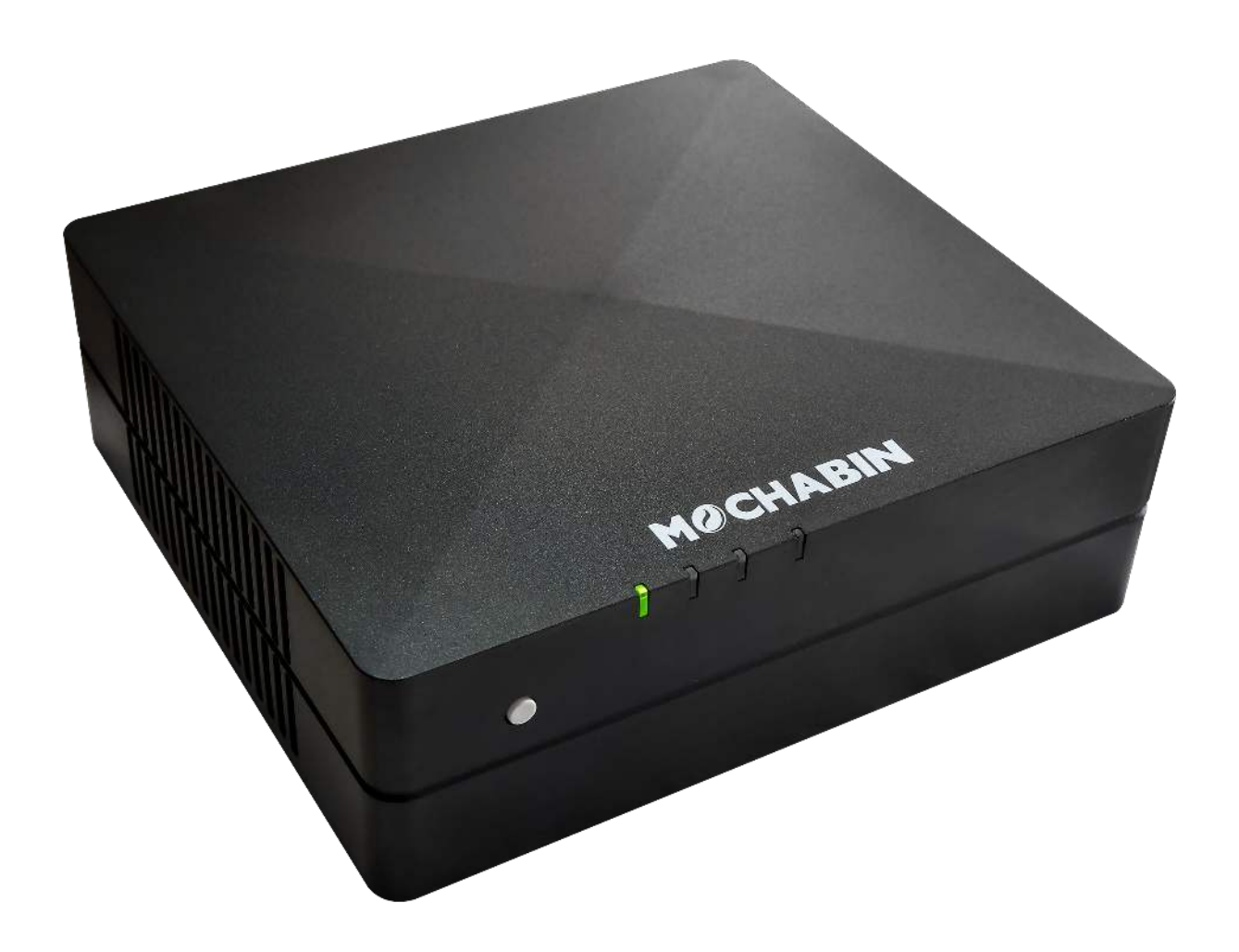

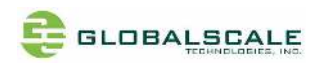

## A-2. Mochabin PCBA

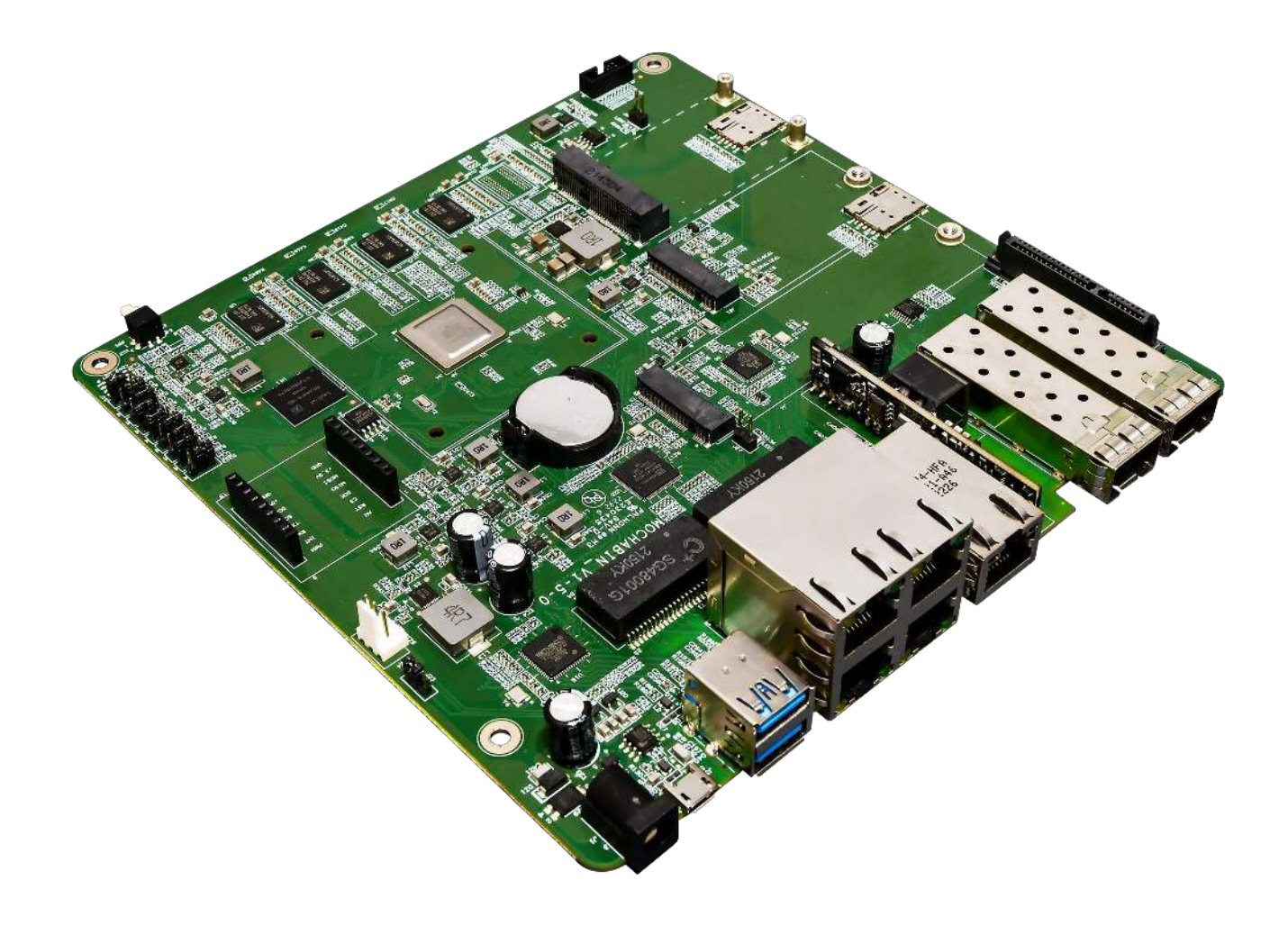

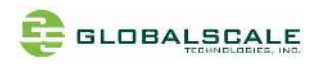

# **B.** Package contents

|   | Content List                  | Qti    | Std/ Opt | Remark                          |
|---|-------------------------------|--------|----------|---------------------------------|
| 1 | MOCHABIN BOX                  | 1 unit | standard | *1                              |
|   | (MOCHABIN PCBA)               |        |          |                                 |
| 2 | AC to DC 12V Power Adapter    | 1 pc   | standard | Input 90-240VAC / output 12V,3A |
|   |                               |        |          | DC (optional)                   |
| 3 | Micro USB to USB type-A cable | 1 pc   | optional | For debug console use           |
| 4 | Warranty card                 | 1 pc   | standard |                                 |

Note \*1: There are two SKUs, they are MOCHABIN BOX and MOCHABIN PCBA

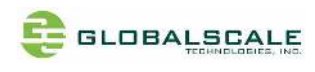

# C. Accessories (optional)

| Item | Description                                  | picture                                                                                                    |
|------|----------------------------------------------|----------------------------------------------------------------------------------------------------|
| 1    | SFP to 1000 base T                           |                                                                                                    |
|      |                                              |                                                                                                    |
| 2    | SFP to 10G base T                            |                                                                                                    |
|      |                                              | A REAL PROVIDENCE OF A REAL PROVIDENCE OF A REAL PR |
| 3    | 10G SFP+ optical cable                       |                                                                                                    |
|      |                                              |                                                                                                    |
| 4    | 8291M-PR<br>Wi-Fi Dual-band 2x2 11ax + BT5.1 |                                                                                                    |

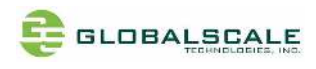

| Item | Description                                                 | Picture                                                                                                    |
|------|-------------------------------------------------------------|----------------------------------------------------------------------------------------------------|
| 5    | EG25-G<br>LTE Cat4<br>Mini-PCle module                      |                                                                                                    |
| 6    | GTI-WiFi-9098<br>2x2 Wi-Fi 6 plus BT5.3<br>Mini-PCle module |                                                                                                    |
| 7    | RM520N-GL<br>5G Sub 6G NR module<br>M.2 22x50               | AL FINERONSIAN INC. AL RUBSON-IGL AL RUBSON-IGL AL RUBSON-IGL AL RUBSON-IGL AL RUBSON-INC. RUBBER AL RUBBER AL RUBBE |

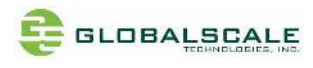

# D. Key Features

|               | Marvell ARMADA 88F7040                                                                                                  |
|---------------|----------------------------------------------------------------------------------------------------|
| SoC           | Quad Core ARMv8 Cortex-A72                                                                                              |
|               | CPU frequency @1400MHz                                                                                                  |
| Memory        | • 1 GB / 2GB DDR4 -8bit (8bitx8)                                                                                        |
|               | • 4MB SPI NOR flash                                                                                                    |
| Storage       | • 8GB eMMC flash                                                                                                    |
|               | M.2 SSD socket                                                                                                    |
|               | • 1x 10 Gb SFP+, fiber optic                                                                                            |
| Eth ann at    | • 1x 1Gb SFP, fiber optic                                                                                               |
| Ethernet      | • 1x 1Gb RJ45 WAN                                                                                                    |
|               | • 4x 1GB RJ45 LAN                                                                                                    |
| Wireless      | <ul> <li>802.11 ac/ a/b/g/n 2x2 +BT5, mini-PCIe or USB module- optional</li> </ul>                                      |
| USB           | • 2x USB 3.0 type-A ports                                                                                               |
|               | • 16-pin (2x8) MikroBus connector                                                                                       |
| Function      | • 1x Mini-PCle 3.0                                                                                                    |
| Expansion     | • 1x M.2 B-key 2250                                                                                                    |
|               | • 1x M.2 B-key 2280                                                                                                    |
|               | • 1x JTAG port, 10-pin                                                                                                  |
| Debugging     | • 1x micro USB UART connector                                                                                           |
|               | DC 12V Power Jack                                                                                                    |
| Miscellaneous | • Power on/off button                                                                                                   |
|               |                                                                                                    |
|               | Reset button                                                                                                    |
|               | <ul> <li>Reset button</li> <li>3x tri-color LEDs</li> </ul>                                                             |
|               | <ul> <li>Reset button</li> <li>3x tri-color LEDs</li> <li>1 power-on LED</li> </ul>                                     |
| LEDs          | <ul> <li>Reset button</li> <li>3x tri-color LEDs</li> <li>1 power-on LED</li> <li>Red LED- M.2 SSD drive LED</li> </ul> |

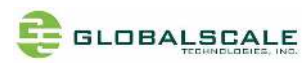

## E. I/O ports on PCBA

## E-1. Top side

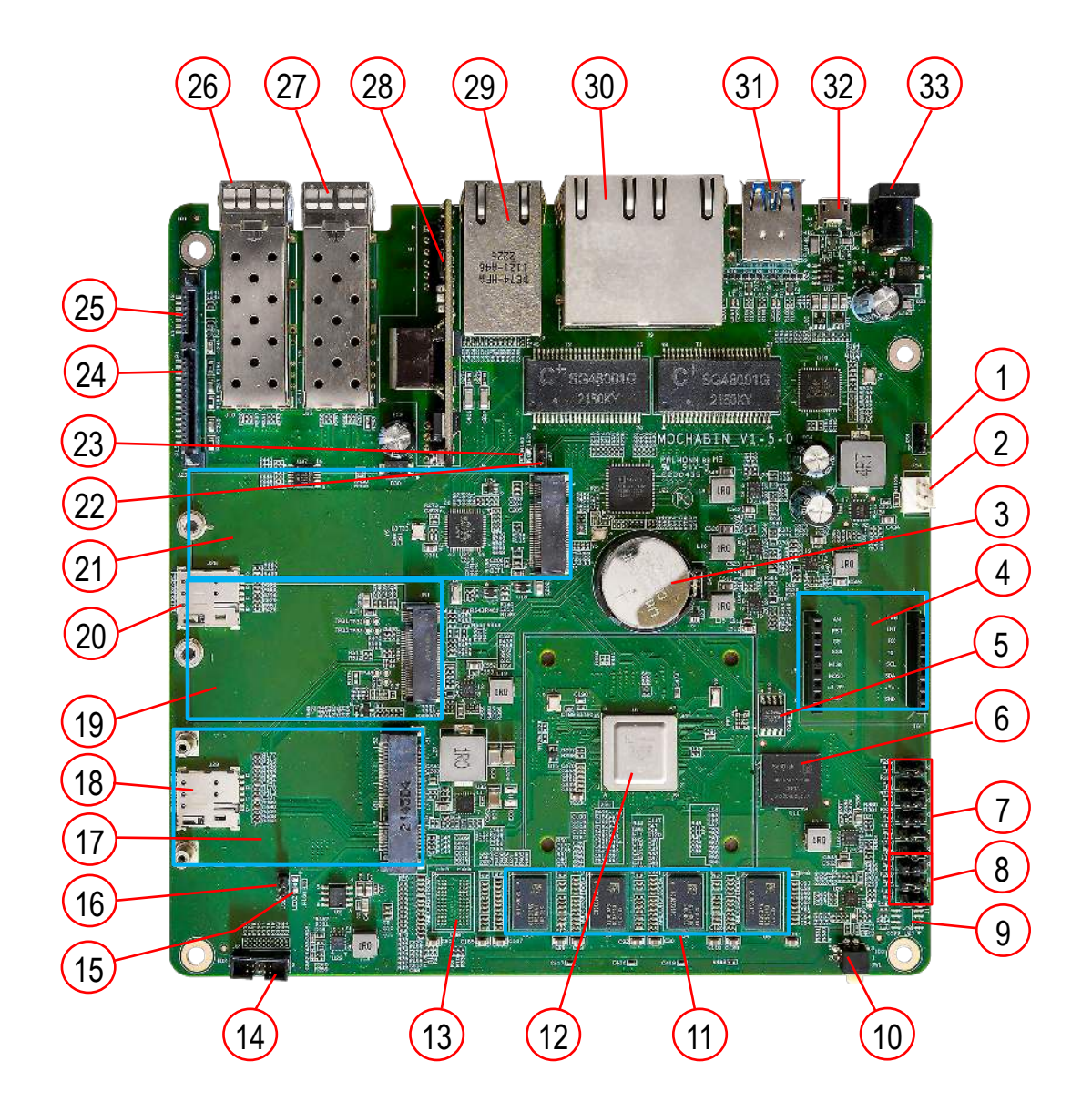

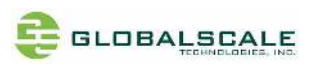

| No | Part location           | Name                                             | Description                           |
|----|-------------------------|--------------------------------------------------|---------------------------------------|
| 1  | J23                     | Reset selection (wire jumper)                    | *see section G-1                      |
| 2  | J24                     | Fan power                                        | Supply +12V on pin2-3                 |
| 3  | BAT1                    | CR2032 /3.3V RTC power                           |                                       |
| 4  | Je                      | Mikrobus socket                                  | For Mikrobus expansion board          |
|    |                         |                                                  | *see section G-3                      |
| 5  | U12                     | SPI Serial Flash 32M bit                         | For uboot image                       |
| 6  | U11                     | eMMC                                             | 16GB eMMC for kernel and root-fs      |
| 7  | J17,J18,J19,J29,J21,J22 | Boot option selection                            | *See section H-2                      |
| 8  | J14,J15,J16             | CPU speed selection                              | *See section H-1                      |
| 9  | U27                     | Secure chip                                      | Not populated by default              |
| 10 | SW1                     | switch                                           | Power on/off switch                   |
| 11 | U3, U4, U5, U6          | SDRAM 1 <sup>st</sup> bank                       | DDR4 8bit x4                          |
| 12 | U1                      | SoC-Marvell 88F7040                              | @1400NHz                              |
| 13 | U38                     | DDR4 8bit                                        | ECC SDRAM, not populated by default   |
| 14 | J2                      | JTAG Debugger                                    | 5x2 pins, *see section G-2            |
| 15 | LED2                    | WiFi LED for J5                                  | Not populated by default              |
| 16 | J30                     | Header for external WiFi LED                     | Pin1-anode, pin2-cathode              |
| 17 | J5                      | Mini-PCIe socket                                 | Reserved for WiFi ax 2x2 + BT5 module |
| 18 | J29                     | SIM sleeve                                       | Connects to J5 and J39                |
| 19 | J31                     | M.2-2250 B-key                                   | Reserved for 4G/LTE/5G module         |
| 20 | J28                     | SIM sleeve                                       | Connects to J31                       |
| 21 | J4                      | M.2-2280-B key socket Reserved for SSD expansion |                                       |
| 22 | LED1                    | SSD LED for J4                                   | Not populated by default              |
| 23 | J27                     | Header for external SSD LED                      | Pin1-anode, pin2-cathode              |
| 24 | J25(p1-p15)             | SATA connector                                   | SATA power                            |
| 25 | J25(S1-S7)              | SATA connector                                   | SATA signal                           |

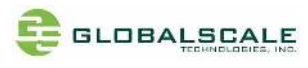

| No | Part location | Name                                        | Description                           |  |
|----|---------------|---------------------------------------------|---------------------------------------|--|
| 26 | J10           | SFP+ eth0                                   | 10Gb WAN Fiber connector (see note 1) |  |
| 27 | J13           | SFP eth2                                    | 1Gb WAN Fiber connector (see note 1)  |  |
| 28 | M1            | PoE module 802.3at/af 30W PoE module, power |                                       |  |
|    |               |                                             | from J12                              |  |
| 29 | J12           | Gb RJ45 with PoE- eth2                      | WAN with PoE input (see note 1)       |  |
| 30 | 19            | J9A, J9B, J9C, J9D                          | 1Gb RJ45 for WANx1 and LANx3          |  |
| 31 | J26           | Dual ports USB3.0                           | Dual ports USB3.0 type-A female       |  |
| 32 | J3            | Micro-USB for debug console                 | For debug console only                |  |
| 33 | J1            | +12V DC in                                  | DC Jack 5.5x2.1mm                     |  |

Note 1:

- 1) J12 and J13 are the same eth2 port with different form factor, either RJ45 or SFP
- 2) J10 is a 10Gb SFP+ eth0 port
- 3) Eth0 and eth2 are network bonded in mode-1(active backup) as the same WAN port with eth2 set to bondprimary. This means eth0 will be active only when eth2 doesn't exist or fails.

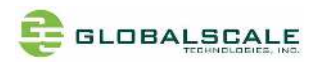

### E-2. Back side

| No | Part location   | Name                       | Description                         |
|----|-----------------|----------------------------|-------------------------------------|
| 34 | SW2             | Reset switch               |                                     |
| 35 | LED7            | 12VDC Power on LED         | Green                               |
| 36 | LED6            | I2C controlled LED         | Tri-color                           |
| 37 | LED5            | I2C controlled LED         | Tri-color                           |
| 38 | LED4            | I2C controlled LED         | Tri-color                           |
| 39 | U7, U8, U9, U10 | SDRAM 2 <sup>nd</sup> bank | DDR4 8bit x4                        |
| 40 | U13             | DDR4 8bit                  | ECC SDRAM, not populated by default |

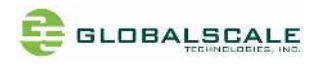

# F. I/O ports on Enclosure

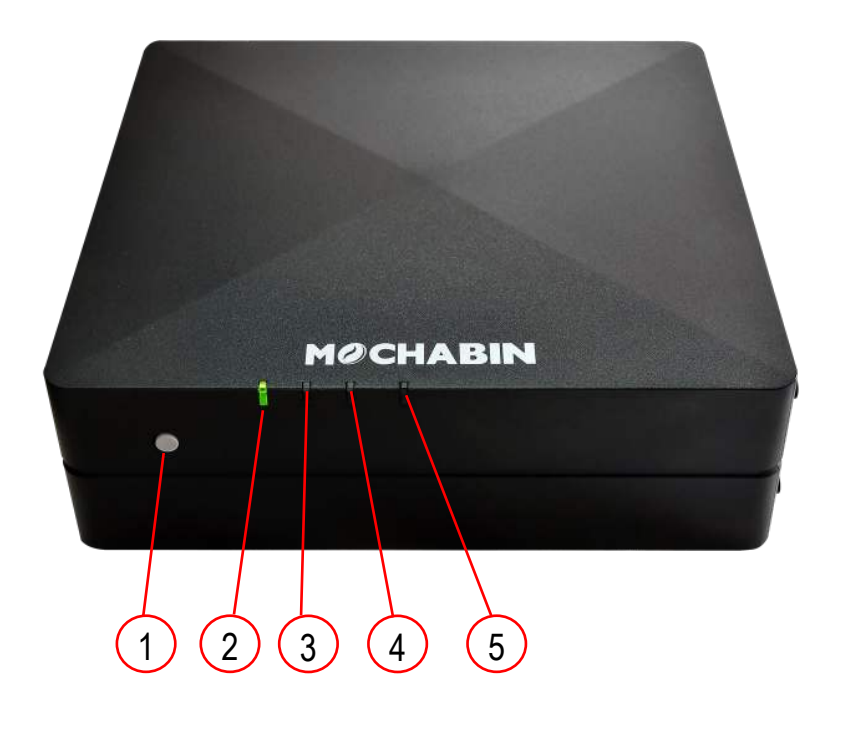

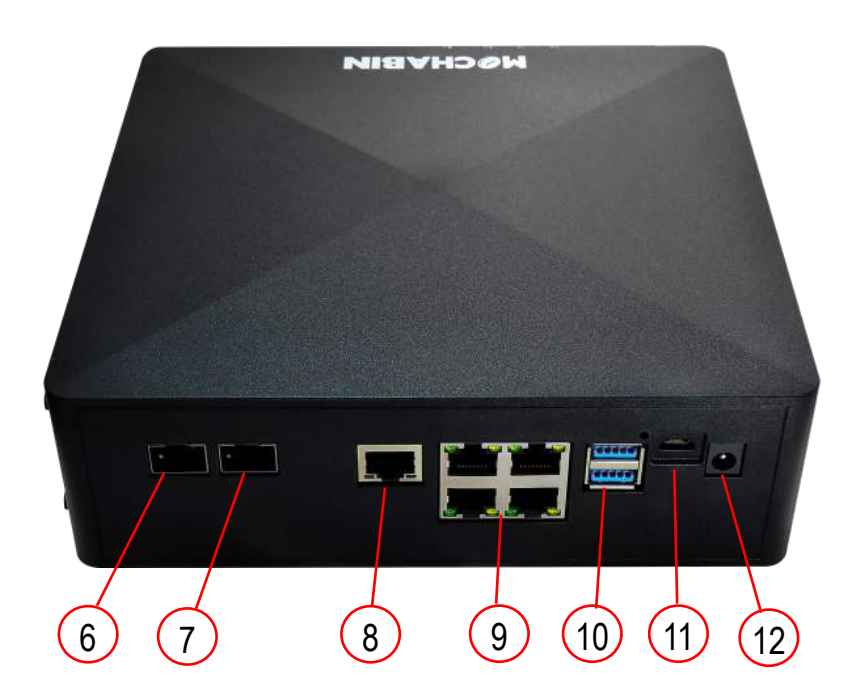

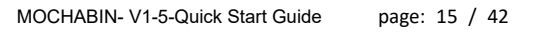

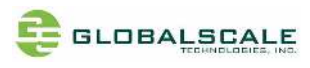

| No | Part location | Name                        | Description                           |  |
|----|---------------|-----------------------------|---------------------------------------|--|
| 1  | SW1           | switch                      | Power on/off switch                   |  |
| 2  | LED7          | 12VDC Power on LED          | Green                                 |  |
| 3  | LED6          | I2C controlled LED          | Tri-color                             |  |
| 4  | LED5          | I2C controlled LED          | Tri-color                             |  |
| 5  | LED4          | I2C controlled LED          | Tri-color                             |  |
| 6  | J10           | SFP+ eth0                   | 10Gb WAN Fiber connector (see note 1) |  |
| 7  | J13           | SFP eth2                    | 1Gb WAN Fiber connector (see note 1)  |  |
| 8  | J12           | Gb RJ45 with PoE- eth2      | WAN with PoE input (see note 1)       |  |
| 9  | 19            | J9A, J9B, J9C, J9D          | 1Gb RJ45 for WANx1 and LANx3          |  |
| 10 | J26           | Dual ports USB3.0           | Dual ports USB3.0 type-A female       |  |
| 11 | J3            | Micro-USB for debug console | For debug console only                |  |
| 12 | J1            | +12V DC in                  | DC Jack 5.5x2.1mm                     |  |

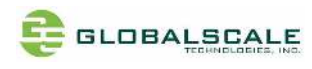

## G. User interfaces

G-1. Reset selection J23

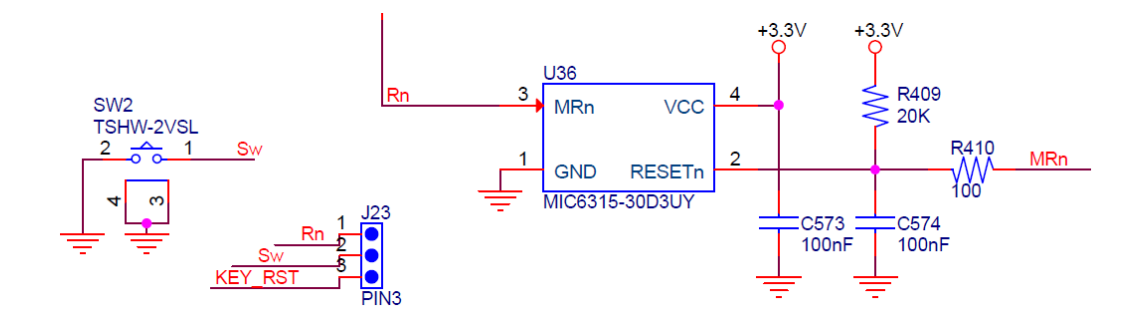

- 1. J23 is preset to 1-2 by default. When reset switch SW2 is pressed, the MRn low signal will be asserted and sent to SoC to start the system reset process.
- 2. When J23 is set to 2-3, the KEY\_RST will be low when SW2 is pressed and then sent to SOC through GPIO pin, code must be pre-programmed by the user for responding.

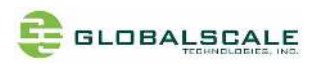

### G-2. J2- JTAG debugger Pin definition

| Pin# | Signal     | Remark                     | Pin# | Signal    | Remark |
|------|------------|----------------------------|------|-----------|--------|
| 1    | +3.3V      | Not applied with R115 not  | 2    | JT_TMS    |        |
|      |            | populated                  |      |           |        |
| 3    | APUART_RXD | NC with R121 not populated | 4    | JT_CLK    |        |
| 5    | GND        |                            | 6    | JT_TDO    |        |
| 7    | APUART_TXD | NC with R122 not populated | 8    | JT_TDI    |        |
| 9    | JT_TRSTn   | NC with R123 not populated | 10   | JT_RESETn |        |

## G-2-1. J2- JTAG debugger schematic

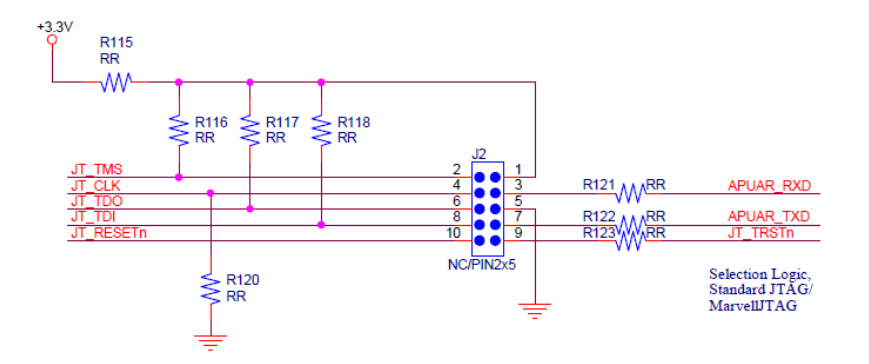

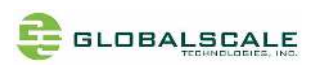

| Pin# | Signal    | Remark  | Pin# | Signal   | Remark |
|------|-----------|---------|------|----------|--------|
| 1    | NC        | AN      | 9    | MKR_PWM  | MK_PWM |
| 2    | MKR_RST   | MK_RST  | 10   | MKR_INT  | MK_INT |
| 3    | SPI0_CSn0 | MK_CS   | 11   | UA0_RXD  | MK_RX  |
| 4    | SPI0_SCK  | MK_SCK  | 12   | UA0_TXD  | MK_TX  |
| 5    | SPI0_MISO | MK_MISO | 13   | I2C0_SCL | MK_SCL |
| 6    | SPI0_MOSI | MK_MOSI | 14   | I2C0_SDA | MK_SDA |
| 7    | +3.3V     | MK_3.3V | 15   | +5V      | MK_5V  |
| 8    | GND       |         | 16   | GND      |        |

### G-3. J6- Mikrobus- Pin definition

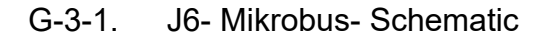

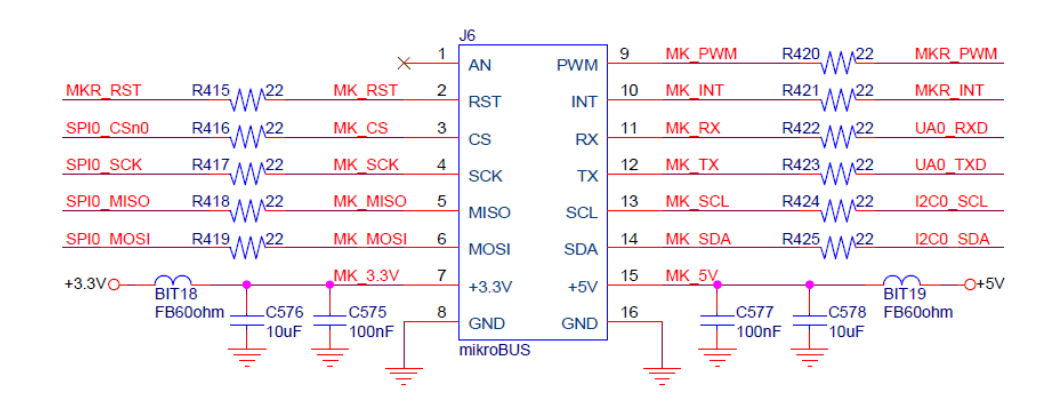

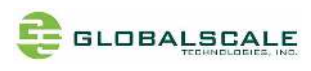

| Pin#  | Signal      | Remark | Pin#  | Signal      | Remark |
|-------|-------------|--------|-------|-------------|--------|
| A1    | +USB3_1_VCC | +5V    | B1    | +USB3_2_VCC | +5V    |
| A2    | USB3_1_DM   |        | B2    | USB3_2_DM   |        |
| A3    | USB3_1_DP   |        | B3    | USB3_2_DP   |        |
| A4    | GND         |        | B4    | GND         |        |
| A5    | USB3_1_RXn  |        | B5    | USB3_2_RXn  |        |
| A6    | USB3_1_RXp  |        | B6    | USB3_2_RXp  |        |
| A7    | GND         |        | B7    | GND         |        |
| A8    | USB3_1_TXn  |        | B8    | USB3_2_TXn  |        |
| A9    | USB3_1_TXp  |        | B9    | USB3_2_TXp  |        |
| S1/S2 | SGNC        |        | S3/S4 | SGNC        |        |

### G-4. J26 Dual USB3.0 cable connector

### G-4-1. J26- Schematic

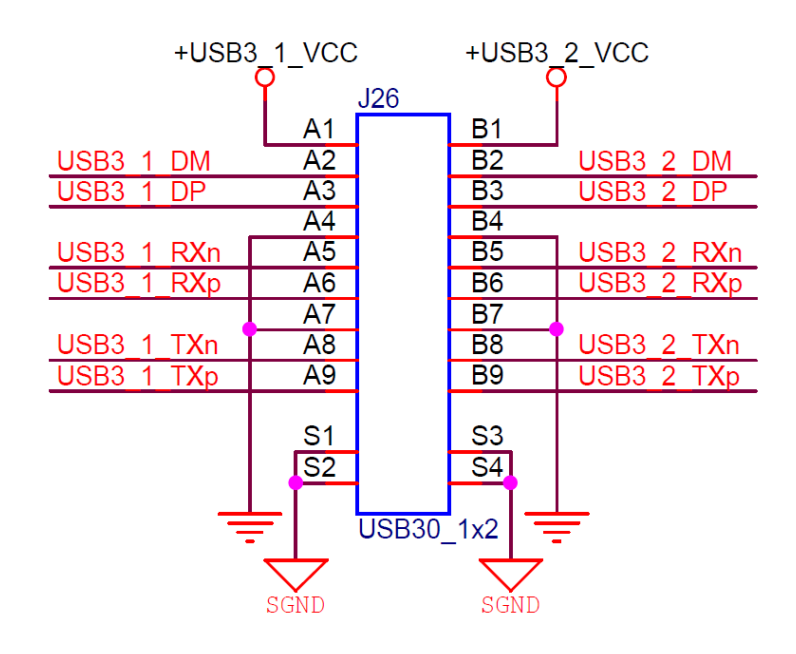

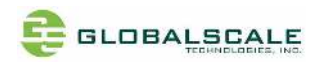

## H. Bootstrap wire jumpers

H-1. CPU Clock - J14, J15, J16

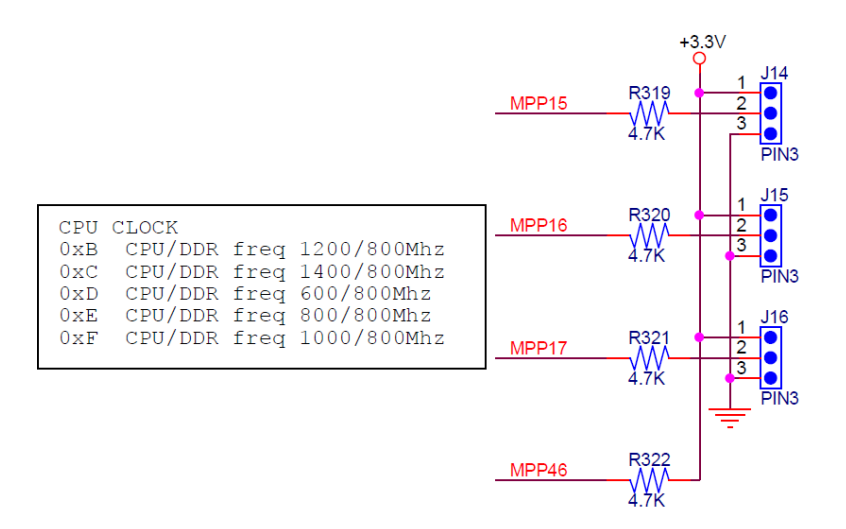

| MPP46 | MPP17  | MPP16  | MPP15  | HEX value | CPU clock | DDR clock | Remark        |
|-------|--------|--------|--------|-----------|-----------|-----------|---------------|
|       | J16    | J15    | J14    |           | MHz       | MHz       |               |
| Н     | L(2-3) | H(1-2) | H(1-2) | OxB       | 1200      | 800       |               |
| Н     | H(1-2) | L(2-3) | L(2-3) | 0XC       | 1400      | 800       | Default value |
| Н     | H(1-2) | L(2-3) | H(1-2) | 0XD       | 600       | 800       |               |
| Н     | H(1-2) | H(1-2) | L(2-3) | OXE       | 800       | 800       |               |
| Н     | H(1-2) | H(1-2) | H(1-2) | OXF       | 1000      | 800       |               |

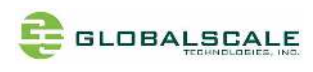

#### H-2. Boot Mode – J17, J18, J19, J20, J21, J22

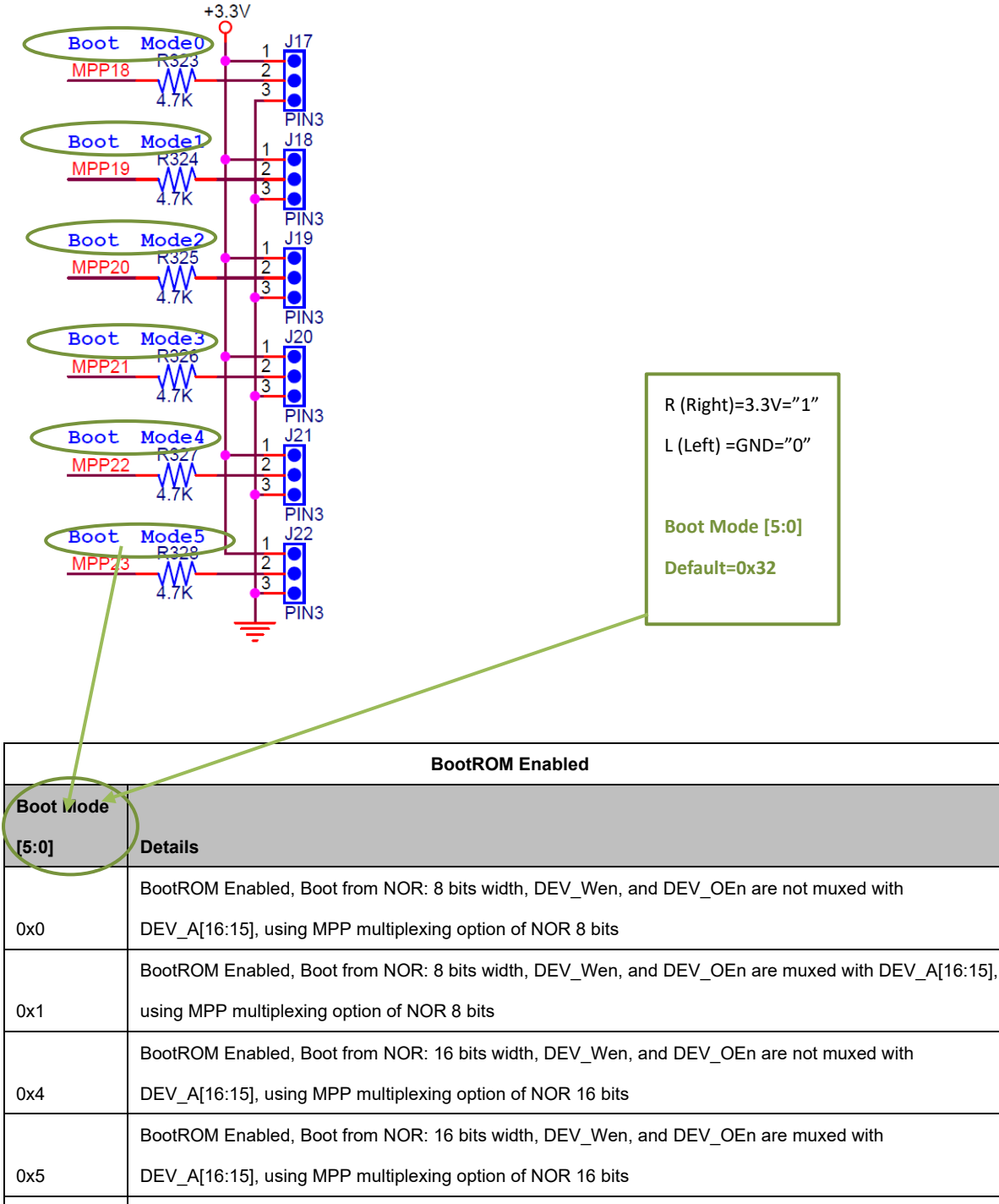

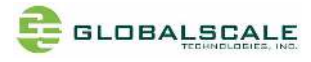

|      | BootROM Enabled, Boot from NAND: 8 bits width, with a page size of 2KB, 1 bit ECC support per page,   |
|------|----------------------------------------------------------------------------------------------------|
| 0x9  | using MPP multiplexing option of NAND 8 bits                                                          |
|      | BootROM Enabled, Boot from NAND: 8 bits width, with a page size of 2KB, 4 bits ECC support per page,  |
| 0x0A | using MPP multiplexing option of NAND 8 bits                                                          |
|      | BootROM Enabled, Boot from NAND: 8 bits width, with a page size of 2KB, 8 bits ECC support per page,  |
| 0x0B | using MPP multiplexing option of NAND 8 bits                                                          |
|      | BootROM Enabled, Boot from NAND: 8 bits width, with a page size of 2KB, 12 bits ECC support per page, |
| 0x0C | using MPP multiplexing option of NAND 8 bits                                                          |
|      | BootROM Enabled, Boot from NAND: 8 bits width, with a page size of 2KB, 16 bits ECC support per page, |
| 0x0D | using MPP multiplexing option of NAND 8 bits                                                          |
|      | BootROM Enabled, Boot from NAND: 8 bits width, with a page size of 4KB, 4 bits ECC support per page,  |
| 0x0E | using MPP multiplexing option of NAND 8 bits                                                          |
|      | BootROM Enabled, Boot from NAND: 8 bits width, with a page size of 4KB, 8 bits ECC support per page,  |
| 0x0F | using MPP multiplexing option of NAND 8 bits                                                          |
|      | BootROM Enabled, Boot from NAND: 8 bits width, with a page size of 4KB, 12 bits ECC support per page, |
| 0x10 | using MPP multiplexing option of NAND 8 bits                                                          |
|      | BootROM Enabled, Boot from NAND: 8 bits width, with a page size of 4KB, 16 bits ECC support per page, |
| 0x11 | using MPP multiplexing option of NAND 8 bits                                                          |
|      | BootROM Enabled, Boot from NAND: 8 bits width, with a page size of 8KB, 4 bits ECC support per page,  |
| 0x12 | using MPP multiplexing option of NAND 8 bits                                                          |
|      | BootROM Enabled, Boot from NAND: 8 bits width, with a page size of 8KB, 8 bits ECC support per page,  |
| 0x13 | using MPP multiplexing option of NAND 8 bits                                                          |
|      | BootROM Enabled, Boot from NAND: 8 bits width, with a page size of 8KB, 12 bits ECC support per page, |
| 0x14 | using MPP multiplexing option of NAND 8 bits                                                          |
|      | BootROM Enabled, Boot from NAND: 8 bits width, with a page size of 8KB, 16 bits ECC support per page, |
| 0x15 | using MPP multiplexing option of NAND 8 bits                                                          |
| 0x18 | BootROM Enabled, Boot from NAND: 16 bits width, using MPP multiplexing option of NAND 16 bits         |
|      | BootROM Enabled, Boot from NAND: 16 bits width, with a page size of 2KB, 1 bit ECC support per page,  |
| 0x19 | using MPP multiplexing option of NAND 16 bits                                                         |
|      | BootROM Enabled, Boot from NAND: 16 bits width, with a page size of 2KB, 4 bits ECC support per page, |
| 0x1A | using MPP multiplexing option of NAND 16 bits                                                         |
|      | BootROM Enabled, Boot from NAND: 16 bits width, with a page size of 2KB, 8 bits ECC support per page, |
| 0x1B | using MPP multiplexing option of NAND 16 bits                                                         |
|      | BootROM Enabled, Boot from NAND: 16 bits width, with a page size of 2KB, 12 bits ECC support per      |
| 0x1C | page, using MPP multiplexing option of NAND 16 bits                                                   |

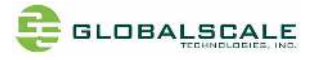

|      | BootROM Enabled, Boot from NAND: 16 bits width, with a page size of 2KB, 16 bits ECC support per      |  |  |  |  |  |  |
|------|----------------------------------------------------------------------------------------------------|--|--|--|--|--|--|
| 0x1D | page, using MPP multiplexing option of NAND 16 bits                                                   |  |  |  |  |  |  |
|      | BootROM Enabled, Boot from NAND: 16 bits width, with a page size of 4KB, 4 bits ECC support per page, |  |  |  |  |  |  |
| 0x1E | using MPP multiplexing option of NAND 16 bits                                                         |  |  |  |  |  |  |
|      | BootROM Enabled, Boot from NAND: 16 bits width, with a page size of 4KB, 8 bits ECC support per page, |  |  |  |  |  |  |
| 0x1F | using MPP multiplexing option of NAND 16 bits                                                         |  |  |  |  |  |  |
|      | BootROM Enabled, Boot from NAND: 16 bits width, with a page size of 4KB, 12 bits ECC support per      |  |  |  |  |  |  |
| 0x20 | page, using MPP multiplexing option of NAND 16 bits                                                   |  |  |  |  |  |  |
|      | BootROM Enabled, Boot from NAND: 16 bits width, with a page size of 4KB, 16 bits ECC support per      |  |  |  |  |  |  |
| 0x21 | page, using MPP multiplexing option of NAND 16 bits                                                   |  |  |  |  |  |  |
|      | BootROM Enabled, Boot from NAND: 16 bits width, with a page size of 8KB, 4 bits ECC support per page, |  |  |  |  |  |  |
| 0x22 | using MPP multiplexing option of NAND 16 bits                                                         |  |  |  |  |  |  |
|      | BootROM Enabled, Boot from NAND: 16 bits width, with a page size of 8KB, 8 bits ECC support per page, |  |  |  |  |  |  |
| 0x23 | using MPP multiplexing option of NAND 16 bits                                                         |  |  |  |  |  |  |
|      | BootROM Enabled, Boot from NAND: 16 bits width, with a page size of 8KB, 12 bits ECC support per      |  |  |  |  |  |  |
| 0x24 | page, using MPP multiplexing option of NAND 16 bits                                                   |  |  |  |  |  |  |
|      | BootROM Enabled, Boot from NAND: 16 bits width, with a page size of 8KB, 16 bits ECC support per      |  |  |  |  |  |  |
| 0x25 | page, using MPP multiplexing option of NAND 16 bits                                                   |  |  |  |  |  |  |
| 0x28 | BootROM Enabled, Boot from SD: AP_SD, using MPP multiplexing option of SD on AP_MPP[5:0]              |  |  |  |  |  |  |
| 0x29 | BootROM Enabled, Boot from SD: CP_SD, using MPP multiplexing option of SD on MPP[61:56]               |  |  |  |  |  |  |
|      | BootROM Enabled, Boot from eMMC: AP_eMMC, using MPP multiplexing option of eMMC on AP_MPP[5:0]        |  |  |  |  |  |  |
| 0x2A | sel SDIO PHY.                                                                                         |  |  |  |  |  |  |
|      | BootROM Enabled, Boot from eMMC: CP_eMMC, using MPP multiplexing option of eMMC on CP                 |  |  |  |  |  |  |
| 0x2B | MPP[61:56] sel SDIO PHY and CP MPP[34:33] sel 0x2                                                     |  |  |  |  |  |  |
|      | BootROM Enabled, Boot from SPI: CP_SPI1, NAND Flash type, using MPP multiplexing option of SPI on     |  |  |  |  |  |  |
| 0x2E | MPP[13:16]                                                                                            |  |  |  |  |  |  |
|      | BootROM Enabled, Boot from SPI: CP_SPI0, NAND Flash type, using MPP multiplexing option of SPI on     |  |  |  |  |  |  |
| 0x2F | MPP[56:59]                                                                                            |  |  |  |  |  |  |
|      | BootROM Enabled, Boot from SPI: AP_SPI, 24 address bits, NOR Flash type, using MPP multiplexing       |  |  |  |  |  |  |
| 0x30 | option of SPI on AP_MPP[3:0]                                                                          |  |  |  |  |  |  |
|      | BootROM Enabled, Boot from SPI: CP_SPI1, 24 address bits, NOR Flash type, using MPP multiplexing      |  |  |  |  |  |  |
| 0x32 | option of SPI on MPP[13:16]                                                                           |  |  |  |  |  |  |
|      | BootROM Enabled, Boot from SPI: CP_SPI1, 32 address bits, NOR Flash type, using MPP multiplexing      |  |  |  |  |  |  |
| 0x33 | option of SPI on MPP[13:16]                                                                           |  |  |  |  |  |  |
|      | BootROM Enabled, Boot from SPI: CP_SPI0, 24 address bits, NOR Flash type, using MPP multiplexing      |  |  |  |  |  |  |
| 0x34 | option of SPI on MPP[56:59]                                                                           |  |  |  |  |  |  |

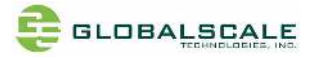

|      | BootROM Enabled, Boot from SPI: CP_SPI0, 32 address bits, NOR Flash type, using MPP multiplexing |
|------|--------------------------------------------------------------------------------------------------|
| 0x35 | option of SPI on MPP[56:59]                                                                      |

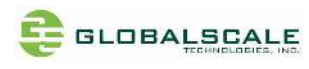

## I. Block Diagram

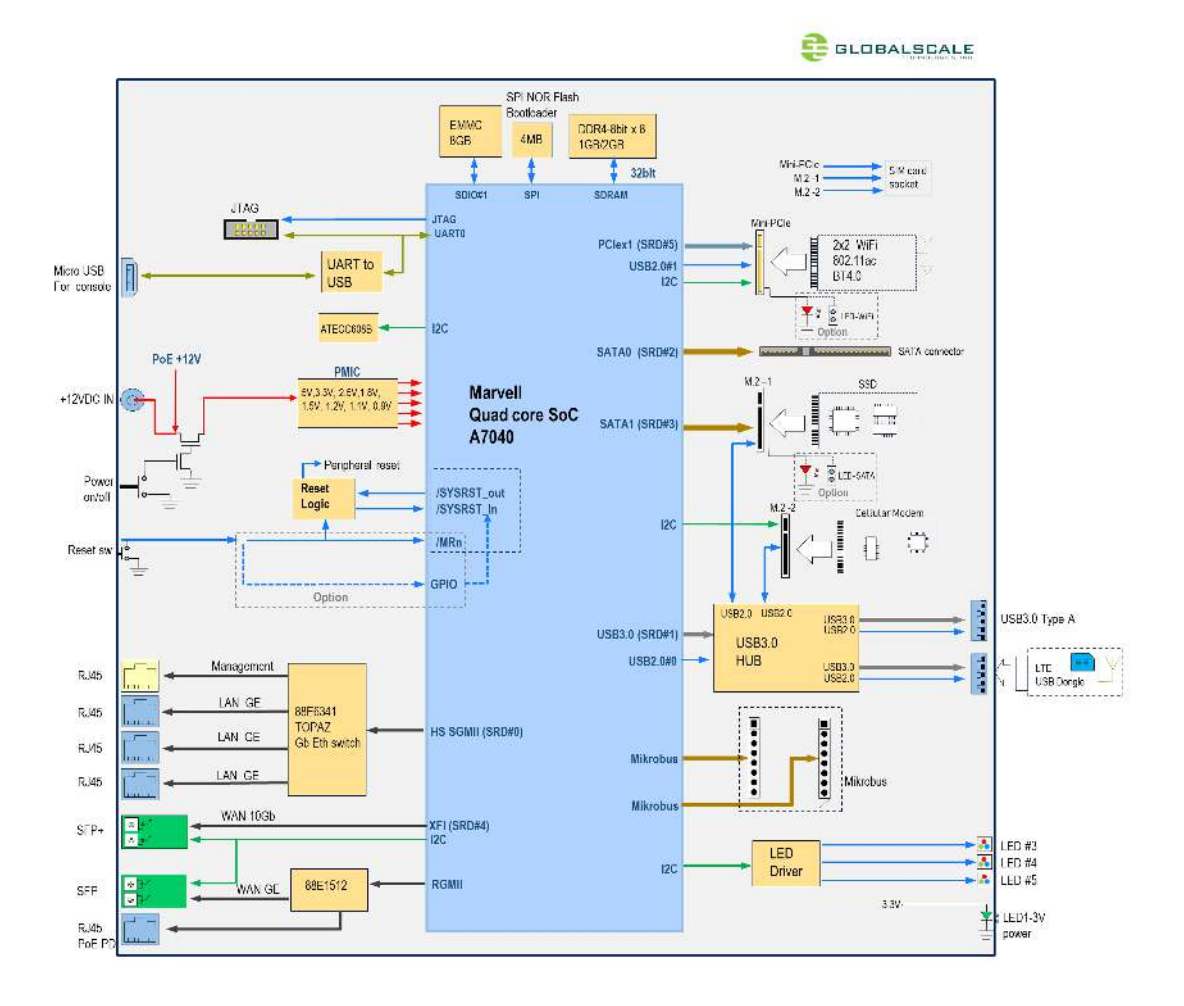

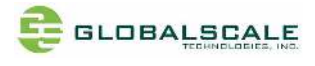

# J. Cable connection for testing

J-1. Mochabin PCBA connection

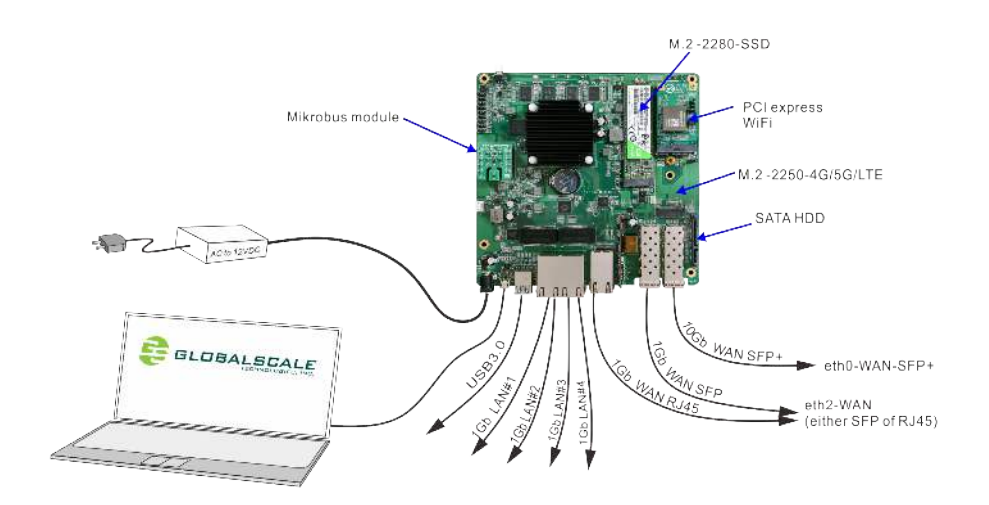

#### J-2. Mochabin BOX connection

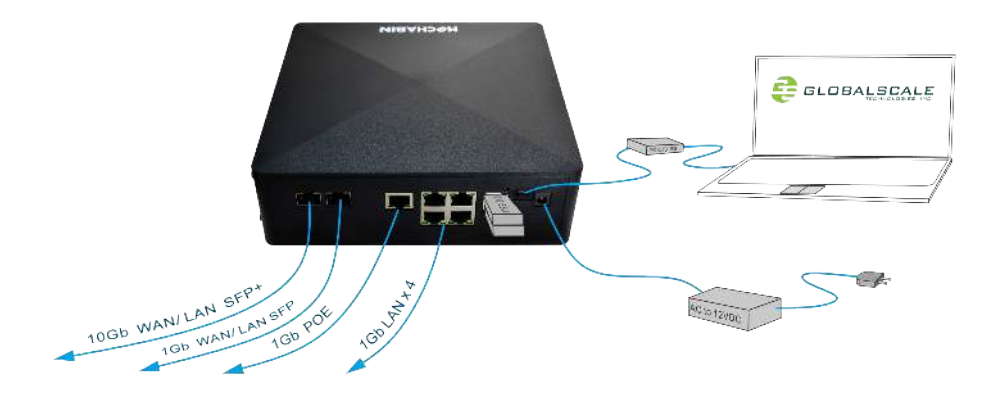

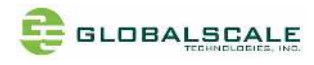

## K. Preparation for power on

K-1. Hardware:

- a. Linux PC installed with minicom, putty or Windows PC installed with putty
- b. MOCHABIN unit PCBA or BOX
- c. Ethernet cable from IP router or IP switch (optional)
- d. USB3.0 Flash disks (optional)
- e. Mini-USB to USB cable

K-2. Software:

a. Putty for Linux or Windows PC Please go on web and download putty.exe

Visit the following web site for more information http://www.globalscaletechnologies.com/t-downloads.aspx

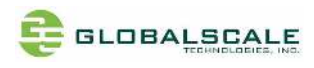

### L. Find com port and connect with putty

- 1. Connect MOCHABIN's RS-232 port to PC's USB port by using the dedicated cable
- 2. Go to [my computer] [device manager] and you will see a new COM port after plugging in the USB cable, here is COM4 for example

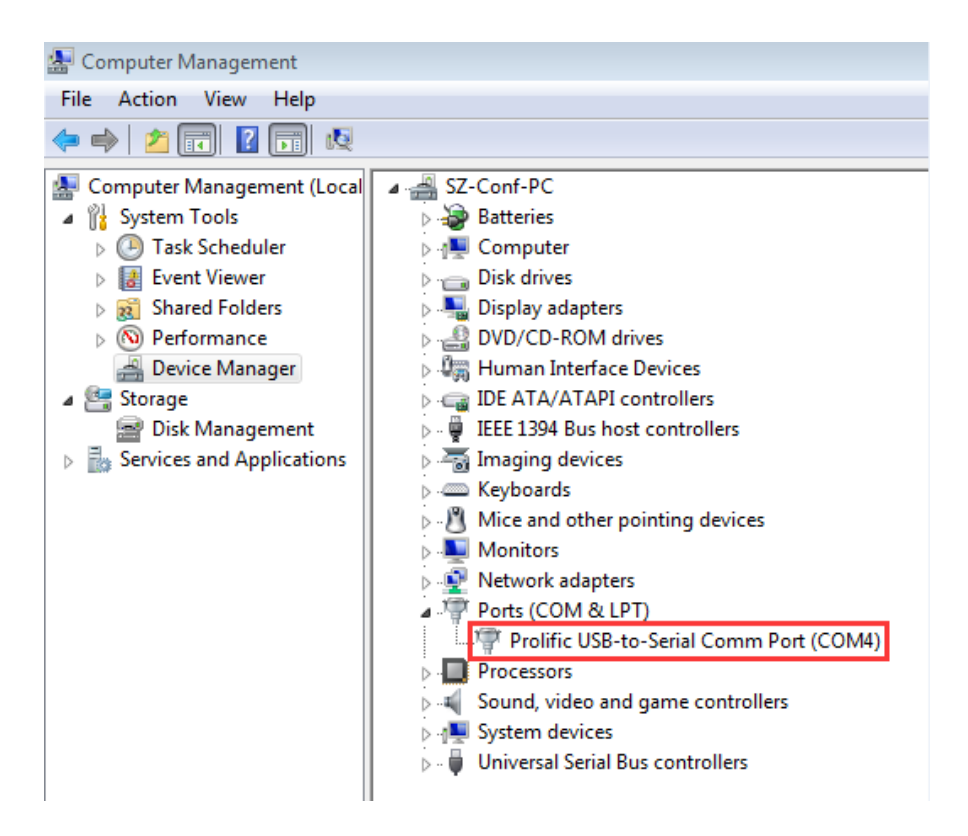

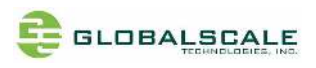

3. Run putty, select serial connection then enter the COM port you've found in the previous step, The baud rate speed is 115200 then press "open"

| □ Logging<br>□ Terminal                                                                                                    | Specify the destination you wan                                                                                                    |                                                                                    |
|----------------------------------------------------------------------------------------------------|----------------------------------------------------------------------------------------------------|------------------------------------------------------------------------------------|
| Keyboard<br>Bell<br>Features<br>Window<br>Appearance<br>Behaviour<br>Translation<br>Selection<br>Colours<br>Connection<br>Data<br>Proxy<br>Telnet<br>Rlogin<br>SSH<br>Serial | Serial line<br>Connection type:<br>Raw Telnet Rk<br>Load, save or delete a stored set<br>Saved Sessions<br>Default Settings<br>COM10<br>FTDI-COM5<br>FTDI-COM5<br>FTDI-com6<br>ftdi-com7<br>ftdi-com8<br>ftdi-com8<br>ftdi-com9<br>Close window on exit:<br>Always Never | t to connect to Speed 115200  ogin SSH Serial Load Save Delete  Only on clean exit |

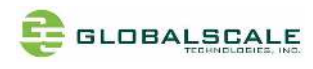

## **M. Running MOCHABIN**

M-1. Check U-boot version and some system information

Power on the board then press enter to terminate uboot running, you can see messages on screen like the followings

U-Boot 2018.03-devel-18.12.3-gb794de0054 (Sep 05 2022 - 14:38:22 +0800) Model: Marvell Armada 7040 Mochabin development board SoC: Armada7040-B0; AP806-B0; CP115-A0 Clock: CPU 1400 [MHz] DDR 800 [MHz] FABRIC 800 [MHz] MSS 200 [MHz] LLC Enabled (Exclusive Mode) DRAM: 4 Gib Bus spi@700680 CSO configured for direct access 00000000f9000000:0x1000000 SF: Detected w25q32bv with page size 256 Bytes, erase size 4 KiB, total 4 MiB Comphy chip #0: Comphy-0: SGMII1 3.125 Gbps Comphy-1: USB3\_HOSTO Comphy-2: SATAO Comphy-3: SATA1 Comphy-4: SFI0 10.3125 Gbps Comphy-5: PEX2 UTMI PHY 0 initialized to USB HostO UTMI PHY 1 initialized to USB Host1 SATA link 0 timeout. SATA link 1 timeout. AHCI 0001.0000 32 slots 2 ports 6 Gbps 0x3 impl SATA mode flags: 64bit ncq led only pmp fbss pio slum part sxs PCIE-0: Link down sdhci@6e0000: 0 MMC: Loading Environment from SPI Flash... OK Model: Marvell Armada 7040 Mochabin development board eth0: mvpp2-0 [PRIME], eth1: mvpp2-1, eth2: mvpp2-2 Net: Hit any key to stop autoboot: 0 Marvell>>

Enter "boot" to continue boot up if interrupted.

Marvell>> Marvell>> boot

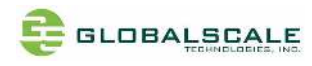

M-2. login "root" with password "admin"

```
moca289bf1 login: root
Password:
Last login: Wed Nov 23 13:11:33 UTC 2022 on ttyS0
Welcome to Ubuntu 18.04 LTS (GNU/Linux 5.4.163-00034-ga7e9e3c22288 aarch64)
* Documentation: https://help.ubuntu.com
* Management: https://landscape.canonical.com
* Support: https://ubuntu.com/advantage
root@moca289bf1:~#
```

```
root@moca289bf1:~# whoami
root
root@moca289bf1:~# pwd
/root
root@moca289bf1:~#
```

#### M-3. Check the kernel version

Enter command : uname -a

```
Linux moca289bf1 5.4.163-00034-ga7e9e3c22288 #2 SMP PREEMPT Fri Aug 5 14:25:28 CST 2022 aarch64
aarch64 aarch64 GNU/Linux
root@moca289bf1:~# ^C
root@moca289bf1:~#
```

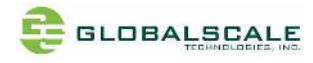

M-4. Check the CPU information

### M-4.1 check with command "cat /proc/cpuinfo"

You may see there are 4 processors

| root@moca289bf1:~# cat /proc/cpuinfo                                                   |
|----------------------------------------------------------------------------------------|
| processor : 0                                                                          |
| BogoMIPS : 50.00                                                                       |
| Features : fp asimd evtstrm aes pmull sha1 sha2 crc32 cpuid                            |
| CPU implementer : 0x41                                                                 |
| CPU architecture: 8                                                                    |
| CPU variant : 0x0                                                                      |
| CPU part : 0xd08                                                                       |
| CPU revision : 1                                                                       |
|                                                                                        |
|                                                                                        |
| Bogomirs 50.00                                                                         |
| reatures : Tp asimo evisitim aes pmull snal snaz crc32 cpulo<br>OPU implementen : Outi |
| CPU Implementer · 0x41                                                                 |
| OPU venient Ovo                                                                        |
| CPU variant · UXU                                                                      |
| CPU part - UXQUO                                                                       |
|                                                                                        |
| processor · 2                                                                          |
|                                                                                        |
| Features : fn asimd evtstrm aes nmull sha1 sha2 crc32 cnuid                            |
| CPU implementer : 0x41                                                                 |
| CPU architecture: 8                                                                    |
| CPU variant : 0x0                                                                      |
| CPU part : 0xd08                                                                       |
| CPU revision : 1                                                                       |
|                                                                                        |
| processor : 3                                                                          |
| BogoMIPS 50.00                                                                         |
| Features : fp asimd evtstrm aes pmull sha1 sha2 crc32 cpuid                            |
| CPU implementer : 0x41                                                                 |
| CPU architecture: 8                                                                    |
| CPU variant : 0x0                                                                      |
| CPU part : OxdO8                                                                       |
| CPU revision : 1                                                                       |
|                                                                                        |
| root@moca289bfl: #                                                                     |
|                                                                                        |
|                                                                                        |
|                                                                                        |

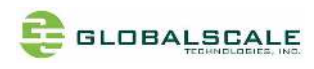

## M-4.2 check with Iscpu command

| root@moca289bf1:~#  <br>Architecture: | scpu<br>aarch64                                  |
|---------------------------------------|--------------------------------------------------|
| Bvte Order:                           | Little Endian                                    |
| CPU(s):                               | 4                                                |
| On-line CPU(s) list:                  | 0-3                                              |
| Thread(s) per core:                   | 1                                                |
| Core(s) per socket:                   | 4                                                |
| Socket(s):                            | 1                                                |
| NUMA node(s):                         | 1                                                |
| Vendor ID:                            | ARM                                              |
| Model:                                | 1                                                |
| Model name:                           | Cortex-A72                                       |
| Stenning:                             | r0n1                                             |
| CPII max MHz:                         | 1400 0000                                        |
| CPU min MHz:                          | 350,0000                                         |
|                                       | 50.00                                            |
| NUMA node() CPU(s):                   | 0-3                                              |
| Flags:                                | fp asimd evtstrm aes pmull shal sha2 crc32 cpuid |
| root@moca289bf1:~#                    |                                                  |
| Toolemoouroopiii #                    |                                                  |

## M-5. Check the memory information

| root@moca289bf1:  | ~# cat / | proc/meminfo |
|-------------------|----------|--------------|
| MemTotal:         | 4031096  | kB           |
| <b>MemFree:</b>   | 3843280  | kB           |
| MemAvailable:     | 3821368  | kB           |
| Buffers:          | 5972     | kB           |
| Cached:           | 83540    | kB           |
| SwapCached:       | 0        | kB           |
| Active:           | 50816    | kB           |
| Inactive:         | 56704    | kB           |
| Active (anon) :   | 18520    | kB           |
| Inactive (anon) : | 2556     | kB           |
| Active(file):     | 32296    | kB           |
| Inactive(file):   | 54148    | kB           |
| Unevictable:      | 0        | kB           |
| Mlocked:          | 0        | kB           |
| SwapTotal:        | 0        | kB           |
| SwapFree:         | 0        | kB           |
| Dirty:            | 4        | kB           |
| Writeback:        | 0        | kB           |
| AnonPages:        | 18016    | kB           |
| Mapped:           | 24328    | kB           |
| Shmem:            | 3060     | kB           |
| KReclaimable:     | 12432    | kB           |
| Slab:             | 35864    | kB           |
| SReclaimable:     | 12432    | kB           |
| SUnreclaim:       | 23432    | kB           |
| Kerne Stack:      | 1952     | kB           |
| PageTables:       | 764      | kB           |
| NFS_Unstable:     | 0        | kB           |
| Bounce:           | 0        | kB           |
|                   |          |              |

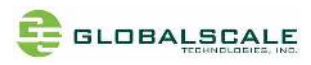

M-6. Check the network information

Connect RJ45 cable from the WAN port to the ethernet router or switch

type in "dhclient" then ifconfig"

M-6.1 check with ifconfig command

```
root@moca289bf1:~# ifconfig
bondO: flags=5187<UP, BROADCAST, RUNNING, MASTER, MULTICAST> mtu 1500
        inet 192. 168. 3. 21 netmask 255. 255. 255. 0 broadcast 192. 168. 3. 255
        inet6 fe80::f2ad:4eff:fe28:9bf1 prefixlen 64 scopeid 0x20<link>
        ether f0:ad:4e:28:9b:f1 txqueuelen 1000 (Ethernet)
        RX packets 417 bytes 44263 (44.2 KB)
        RX errors 0 dropped 0 overruns 0 frame 0
        TX packets 389 bytes 34702 (34.7 KB)
        TX errors 0 dropped 0 overruns 0 carrier 0 collisions 0
br0: flags=4099<UP, BROADCAST, MULTICAST> mtu 1500
        inet 192. 168. 84. 1 netmask 255. 255. 255. 0 broadcast 192. 168. 84. 255
        ether f0:ad:4e:28:9b:f0 txqueuelen 1000 (Ethernet)
        RX packets 0 bytes 0 (0.0 B)
        RX errors 0 dropped 0 overruns 0 frame 0
        TX packets 0 bytes 0 (0.0 B)
        TX errors 0 dropped 0 overruns 0 carrier 0 collisions 0
eth0: flags=6147<UP. BROADCAST. SLAVE. MULTICAST> mtu 1500
        ether f0:ad:4e:28:9b:f1 txqueuelen 2048 (Ethernet)
        RX packets 0 bytes 0 (0.0 B)
        RX errors 0 dropped 0 overruns 0 frame 0
        TX packets 0 bytes 0 (0.0 B)
        TX errors 0 dropped 0 overruns 0 carrier 0 collisions 0
eth1: flags=4419<UP, BROADCAST, RUNNING, PROMISC, MULTICAST> mtu 1508
        inet6 fe80::f2ad:4eff:fe28:9bf0 prefixlen 64 scopeid 0x20<link>
        ether f0:ad:4e:28:9b:f0 txqueuelen 2048 (Ethernet)
        RX packets 0 bytes 0 (0.0 B)
        RX errors 0 dropped 0 overruns 0 frame 0
        TX packets 18 bytes 1838 (1.8 KB)
        TX errors 0 dropped 0 overruns 0 carrier 0 collisions 0
eth2: flags=6211<UP, BROADCAST, RUNNING, SLAVE, MULTICAST> mtu 1500
        ether f0:ad:4e:28:9b:f1 txqueuelen 2048 (Ethernet)
        RX packets 417 bytes 44263 (44.2 KB)
        RX errors 0 dropped 0 overruns 0 frame 0
        TX packets 389 bytes 34702 (34.7 KB)
        TX errors 0 dropped 0 overruns 0 carrier 0 collisions 0
```

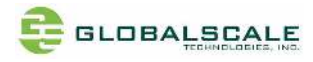

lan0: flags=4099<UP, BROADCAST, MULTICAST> mtu 1500 ether f0:ad:4e:28:9b:f0 txqueuelen 1000 (Ethernet) RX packets 0 bytes 0 (0.0 B) RX errors 0 dropped 0 overruns 0 frame 0 TX packets 0 bytes 0 (0.0 B) TX errors 0 dropped 0 overruns 0 carrier 0 collisions 0 lan1: flags=4099<UP, BROADCAST, MULTICAST> mtu 1500 ether f0:ad:4e:28:9b:f0 txqueuelen 1000 (Ethernet) RX packets 0 bytes 0 (0.0 B) RX errors 0 dropped 0 overruns 0 frame 0 TX packets 0 bytes 0 (0.0 B) TX errors 0 dropped 0 overruns 0 carrier 0 collisions 0 lan2: flags=4099<UP, BROADCAST, MULTICAST> mtu 1500 ether f0:ad:4e:28:9b:f0 txqueuelen 1000 (Ethernet) RX packets 0 bytes 0 (0.0 B) RX errors 0 dropped 0 overruns 0 frame 0 TX packets 0 bytes 0 (0.0 B) TX errors 0 dropped 0 overruns 0 carrier 0 collisions 0 lan3: flags=4099<UP, BROADCAST, MULTICAST> mtu 1500 ether f0:ad:4e:28:9b:f0 txqueuelen 1000 (Ethernet) RX packets 0 bytes 0 (0.0 B) RX errors 0 dropped 0 overruns 0 frame 0 TX packets 0 bytes 0 (0.0 B) TX errors 0 dropped 0 overruns 0 carrier 0 collisions 0 lo: flags=73<UP, LOOPBACK, RUNNING> mtu 65536 inet 127.0.0.1 netmask 255.0.0.0 inet6 ::1 prefixlen 128 scopeid 0x10<host> loop txqueuelen 1000 (Local Loopback) RX packets 51 bytes 4889 (4.8 KB) RX errors 0 dropped 0 overruns 0 frame 0 TX packets 51 bytes 4889 (4.8 KB) TX errors 0 dropped 0 overruns 0 carrier 0 collisions 0 root@moca289bf1:~# ^C root@moca289bf1:~#

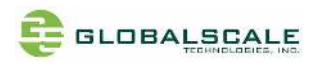

M-6.2 Using ping command to verify internet connection

```
root@moca289bf1:~# ping -c 10 www.google.com
PING www.google.com (142.251.43.4) 56(84) bytes of data.
64 bytes from tsa03s08-in-f4.1e100.net (142.251.43.4): icmp_seq=1 ttl=52 time=42.9 ms
64 bytes from tsa03s08-in-f4.1e100.net (142.251.43.4): icmp_seq=2 ttl=52 time=89.1 ms
64 bytes from tsa03s08-in-f4.1e100.net (142.251.43.4): icmp_seq=3 ttl=52 time=227 ms
64 bytes from tsa03s08-in-f4.1e100.net (142.251.43.4): icmp_seq=4 ttl=52 time=156 ms
64 bytes from tsa03s08-in-f4.1e100.net (142.251.43.4): icmp_seq=5 ttl=52 time=60.4 ms
64 bytes from tsa03s08-in-f4.1e100.net (142.251.43.4): icmp_seq=6 ttl=52 time=41.4 ms
64 bytes from tsa03s08-in-f4.1e100.net (142.251.43.4): icmp_seq=7 ttl=52 time=278 ms
64 bytes from tsa03s08-in-f4.1e100.net (142.251.43.4): icmp_seq=8 ttl=52 time=206 ms
64 bytes from tsa03s08-in-f4.1e100.net (142.251.43.4): icmp_seq=9 ttl=52 time=157 ms
64 bytes from tsa03s08-in-f4.1e100.net (142.251.43.4): icmp_seq=10 ttl=52 time=49.2 ms
 -- www.google.com ping statistics -
10 packets transmitted, 10 received, 0% packet loss, time 9013ms
rtt min/avg/max/mdev = 41.464/130.929/278.034/81.949 ms
root@moca289bf1:~#
```

#### M-7. Check the USB3.0 ports

M-7.1 check USB device without USB disk plugged

Enter command: Isusb

```
root@moca289bf1:~# Isusb
Bus 002 Device 001: ID 1d6b:0003 Linux Foundation 3.0 root hub
Bus 001 Device 001: ID 1d6b:0002 Linux Foundation 2.0 root hub
Bus 004 Device 002: ID 0424:5534 Standard Microsystems Corp. Hub
Bus 004 Device 001: ID 1d6b:0003 Linux Foundation 3.0 root hub
Bus 003 Device 002: ID 0424:2134 Standard Microsystems Corp. Hub
Bus 003 Device 001: ID 1d6b:0002 Linux Foundation 2.0 root hub
root@moca289bf1:~#
```

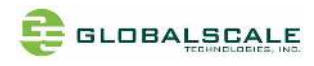

#### M-7.2 check USB device with 2 USB disks plugged

Enter command: Isusb

```
root@moca289bf1:"# Isusb
Bus 002 Device 001: ID 1d6b:0003 Linux Foundation 3.0 root hub
Bus 001 Device 001: ID 1d6b:0002 Linux Foundation 2.0 root hub
Bus 004 Device 003: ID 13fe:6300 Kingston Technology Company Inc.
Bus 004 Device 002: ID 0424:5534 Standard Microsystems Corp. Hub
Bus 004 Device 001: ID 1d6b:0003 Linux Foundation 3.0 root hub
Bus 003 Device 003: ID 0951:1624 Kingston Technology DataTraveler G2
Bus 003 Device 002: ID 0424:2134 Standard Microsystems Corp. Hub
Bus 003 Device 001: ID 1d6b:0002 Linux Foundation 2.0 root hub
root@moca289bf1:"#
```

M-7.3 check disk partitions

Enter command: cat /proc/partitions

```
root@moca289bf1:~# cat /proc/partitions
major minor #blocks name
            0
                   65536 ram0
   1
                    3968 mtdblock0
            0
  31
  31
            1
                      64 mtdblock1
  31
                      64 mtdblock2
            2
 179
            0
               15388672 mmcblk0
 179
            1
                15387648 mmcblk0p1
   8
            0
                15474688 sda
   8
           1
                15466048 sda1
   8
           16
                 3915776 sdb
           17
                 3915744 sdb1
   8
root@moca289bf1:~#
```

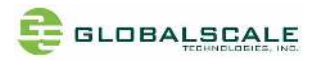

## M-7.4 check disk partitions with "df" command

| root@moca289b | f1:~# df  |         |           |      |                |
|---------------|-----------|---------|-----------|------|----------------|
| Filesystem    | 1K-blocks | Used    | Available | Use% | Mounted on     |
| /dev/root     | 15014832  | 1046040 | 13183028  | 8%   | /              |
| devtmpfs      | 1981884   | 0       | 1981884   | 0%   | /dev           |
| tmpfs         | 2015548   | 0       | 2015548   | 0%   | /dev/shm       |
| tmpfs         | 2015548   | 3156    | 2012392   | 1%   | /run           |
| tmpfs         | 5120      | 0       | 5120      | 0%   | /run/lock      |
| tmpfs         | 2015548   | 0       | 2015548   | 0%   | /sys/fs/cgroup |
| tmpfs         | 403108    | 0       | 403108    | 0%   | /run/user/0    |
| /dev/sda1     | 15458400  | 9288768 | 6169632   | 61%  | /media/disk0   |
| /dev/sdb1     | 3907552   | 288     | 3907264   | 1%   | /media/disk1   |
| root@moca289b | f1:~#     |         |           |      |                |
|               |           |         |           |      |                |

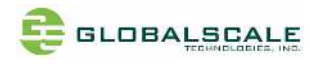

#### M-7.5 check disk partitions with "fdisk -l" command

```
root@moca289bf1:~# fdisk -|
Disk /dev/ram0: 64 MiB, 67108864 bytes, 131072 sectors
Units: sectors of 1 * 512 = 512 bytes
Sector size (logical/physical): 512 bytes / 4096 bytes
I/O size (minimum/optimal): 4096 bytes / 4096 bytes
```

```
Disk /dev/mtdblock0: 3.9 MiB, 4063232 bytes, 7936 sectors
Units: sectors of 1 * 512 = 512 bytes
Sector size (logical/physical): 512 bytes / 512 bytes
I/O size (minimum/optimal): 512 bytes / 512 bytes
```

```
Disk /dev/mtdblock1: 64 KiB, 65536 bytes, 128 sectors
Units: sectors of 1 * 512 = 512 bytes
Sector size (logical/physical): 512 bytes / 512 bytes
I/O size (minimum/optimal): 512 bytes / 512 bytes
```

```
Disk /dev/mtdblock2: 64 KiB, 65536 bytes, 128 sectors
Units: sectors of 1 * 512 = 512 bytes
Sector size (logical/physical): 512 bytes / 512 bytes
I/O size (minimum/optimal): 512 bytes / 512 bytes
```

```
Disk /dev/mmcblk0: 14.7 GiB, 15758000128 bytes, 30777344 sectors
Units: sectors of 1 * 512 = 512 bytes
Sector size (logical/physical): 512 bytes / 512 bytes
I/O size (minimum/optimal): 512 bytes / 512 bytes
Disklabel type: dos
Disk identifier: 0x89708921
```

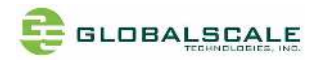

check disk partitions with "fdisk -I" command (continued)

Device Boot Start End Sectors Size Id Type /dev/mmcblk0p1 \* 2048 30777343 30775296 14.7G 83 Linux Disk /dev/sda: 14.8 GiB, 15846080512 bytes, 30949376 sectors Units: sectors of 1 \* 512 = 512 bytes Sector size (logical/physical): 512 bytes / 512 bytes I/O size (minimum/optimal): 512 bytes / 512 bytes Disklabel type: dos Disk identifier: 0xb9fc2146 Device Boot Start End Sectors Size Id Type 17280 30949375 30932096 14.8G c W95 FAT32 (LBA) /dev/sda1 Disk /dev/sdb: 3.8 GiB, 4009754624 bytes, 7831552 sectors Units: sectors of 1 \* 512 = 512 bytes Sector size (logical/physical): 512 bytes / 512 bytes I/O size (minimum/optimal): 512 bytes / 512 bytes Disklabel type: dos Disk identifier: 0x000087dd Device Boot Start End Sectors Size Id Type 63 7831551 7831489 3.8G c W95 FAT32 (LBA) /dev/sdb1 \* root@moca289bf1:~#

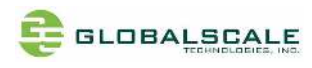

### M-8. top command

| root@moca289bf1:~# top                                                   |         |      |           |          |        |        |       |                     |  |  |  |
|--------------------------------------------------------------------------|---------|------|-----------|----------|--------|--------|-------|---------------------|--|--|--|
| top - 14:06:16 up 53 min, 1 user, load average: 0.00, 0.00, 0.00         |         |      |           |          |        |        |       |                     |  |  |  |
| Tasks: 121 total, 1 running, 68 sleeping, 0 stopped, 0 zombie            |         |      |           |          |        |        |       |                     |  |  |  |
| %Cpu(s): 0.0 us, 0.1 sy, 0.0 ni, 99.8 id, 0.0 wa, 0.1 hi, 0.0 si, 0.0 st |         |      |           |          |        |        |       |                     |  |  |  |
| KiB Mem :                                                                | 4031096 | tota | il, 38292 | 240 free | , 870  | 92 use | ed,   | 114764 buff/cache   |  |  |  |
| KiB Swap:                                                                | 0       | tota | ıl,       | 0 free   | ,      | 0 use  | ed. 3 | 813692 avail Mem    |  |  |  |
|                                                                          |         |      |           |          |        |        |       |                     |  |  |  |
| PID USEF                                                                 | R PR    | NI   | VIRT      | RES      | SHR S  | %CPU   | %MEM  | TIME+ COMMAND       |  |  |  |
| 2697 root                                                                | : 20    | 0    | 5628      | 2776     | 2224 R | 0. 7   | 0. 1  | 0:00.31 top         |  |  |  |
| 153 root                                                                 | : 20    | 0    | 0         | 0        | 0 S    | 0. 3   | 0.0   | 0:04.57 f212a200.m+ |  |  |  |
| 1 root                                                                   | : 20    | 0    | 95492     | 8152     | 5764 S | 0. 0   | 0. 2  | 0:01.85 systemd     |  |  |  |
| 2 root                                                                   | : 20    | 0    | 0         | 0        | 0 S    | 0. 0   | 0.0   | 0:00.00 kthreadd    |  |  |  |
| 3 root                                                                   | : 0     | -20  | 0         | 0        | 0 I    | 0. 0   | 0.0   | 0:00.00 rcu_gp      |  |  |  |
| 4 root                                                                   | : 0     | -20  | 0         | 0        | 0 I    | 0. 0   | 0.0   | 0:00.00 rcu_par_gp  |  |  |  |
| 8 root                                                                   | : 0     | -20  | 0         | 0        | 0 I    | 0. 0   | 0.0   | 0:00.00 mm_percpu_+ |  |  |  |
| 9 root                                                                   | : 20    | 0    | 0         | 0        | 0 S    | 0. 0   | 0.0   | 0:00.04 ksoftirqd/0 |  |  |  |
| 10 root                                                                  | : 20    | 0    | 0         | 0        | 0 I    | 0. 0   | 0.0   | 0:00.06 rcu_preempt |  |  |  |
| 11 root                                                                  | : rt    | 0    | 0         | 0        | 0 S    | 0. 0   | 0.0   | 0:00.00 migration/0 |  |  |  |
| 12 root                                                                  | : 20    | 0    | 0         | 0        | 0 S    | 0. 0   | 0.0   | 0:00.00 cpuhp/0     |  |  |  |
| 13 root                                                                  | : 20    | 0    | 0         | 0        | 0 S    | 0. 0   | 0.0   | 0:00.00 cpuhp/1     |  |  |  |
| 14 root                                                                  | : rt    | 0    | 0         | 0        | 0 S    | 0. 0   | 0.0   | 0:00.00 migration/1 |  |  |  |
| 15 root                                                                  | : 20    | 0    | 0         | 0        | 0 S    | 0. 0   | 0.0   | 0:00.02 ksoftirqd/1 |  |  |  |
| 18 root                                                                  | : 20    | 0    | 0         | 0        | 0 S    | 0. 0   | 0.0   | 0:00.00 cpuhp/2     |  |  |  |
| 19 root                                                                  | : rt    | 0    | 0         | 0        | 0 S    | 0. 0   | 0.0   | 0:00.00 migration/2 |  |  |  |
| 20 root                                                                  | : 20    | 0    | 0         | 0        | 0 S    | 0.0    | 0.0   | 0:00.02 ksoftirqd/2 |  |  |  |
|                                                                          |         |      |           |          |        |        |       |                     |  |  |  |

## M-9. Other useful commands like "Ispci" and "Ismod"

```
root@moca289bf1:~# |spci
00:00.0 PCI bridge: Marvell Technology Group Ltd. Device 0110
root@moca289bf1:~#
```

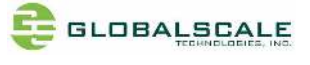

| root@moca289bf1:~# | <b>I</b> smod |                              |
|--------------------|---------------|------------------------------|
| Module             | Size          | Used by                      |
| xt_MASQUERADE      | 16384         | 1                            |
| iptable_nat        | 16384         | 1                            |
| nf_nat             | 45056         | 2 iptable_nat, xt_MASQUERADE |
| nf_conntrack       | 118784        | 2 nf_nat, xt_MASQUERADE      |
| nf_defrag_ipv6     | 24576         | 1 nf_conntrack               |
| nf_defrag_ipv4     | 16384         | 1 nf_conntrack               |
| liborc32c          | 16384         | 2 nf_conntrack, nf_nat       |
| bonding            | 135168        | 0                            |
| omap_rng           | 20480         | 0                            |
| crct10dif_ce       | 16384         | 1                            |
| rng_core           | 16384         | 1 omap_rng                   |
| cfg80211           | 368640        | 0                            |
| rfkill             | 32768         | 2 cfg80211                   |
| ip_tables          | 32768         | 1 iptable_nat                |
| x_tables           | 36864         | 2 ip_tables, xt_MASQUERADE   |
| root@moca289bf1:~# |               |                              |
|                    |               |                              |

=== End of File ===